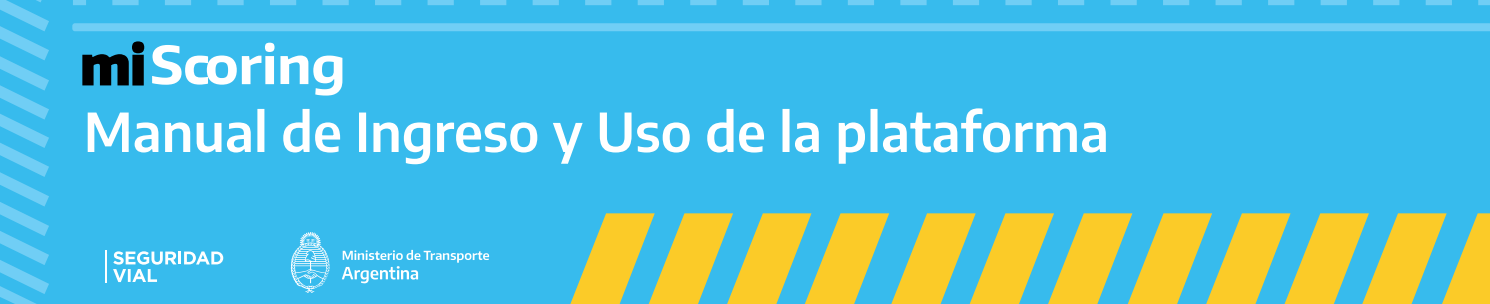

### Ingreso

Ministerio de Ti Argentina

El siguiente manual contiene una explicación paso a paso de como ingresar y realizar los cursos de recupero de puntos, para la licencia de conducir.

Una vez que el usuario ingrese a https://www.argentina.gob.ar/transporte se encontrará con la siguiente pantalla.

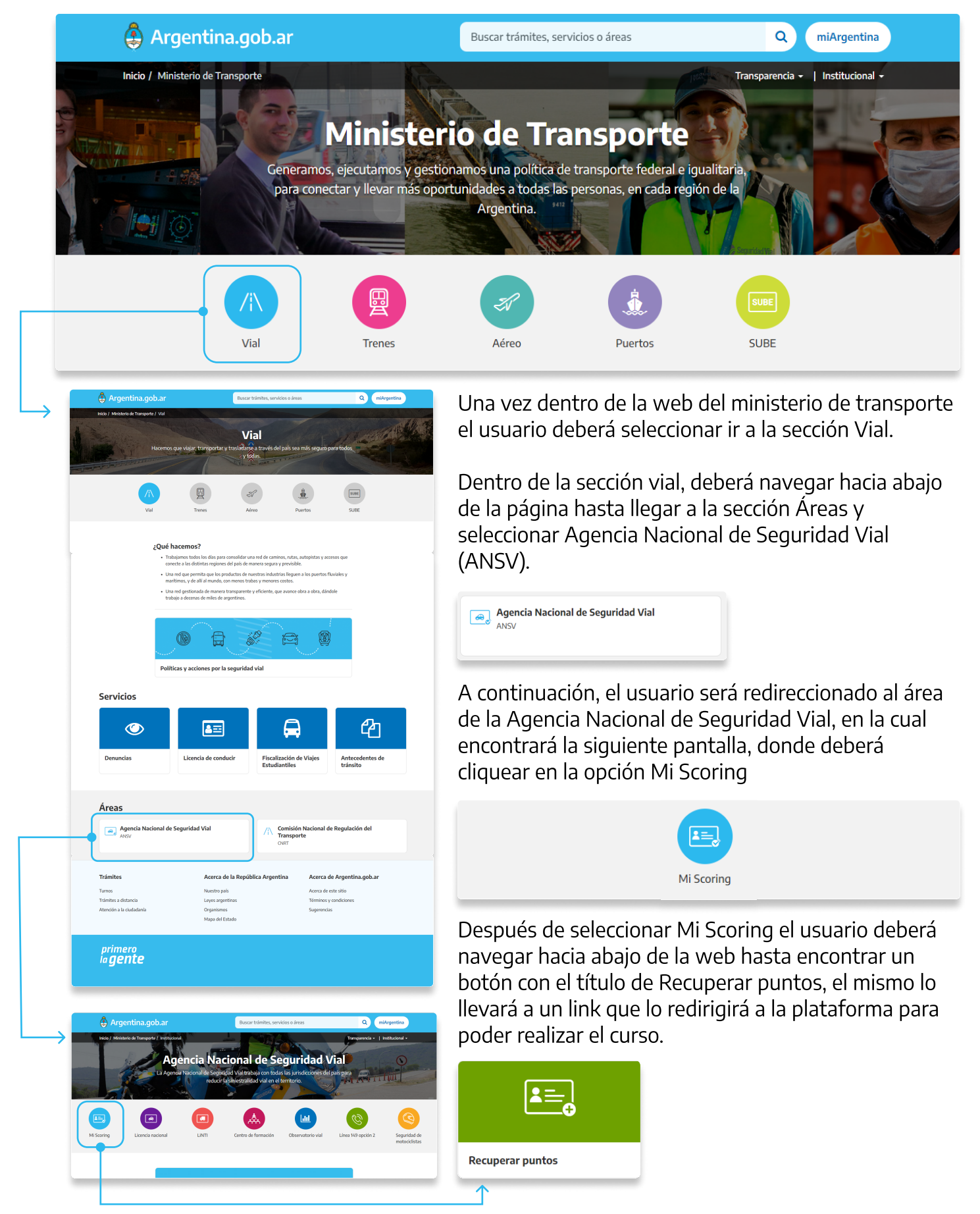

## **Plataforma y Cursos**

Una vez que el usuario haya realizado todo el proceso anterior tendrá acceso a la plataforma de MI Scoring donde podrá realizar los cursos para el recupero de puntos.

- Ya dentro de la plataforma podrá ingresar sus datos y entrará a su cuenta.
- Seleccionar tipo de Documento.
- Ingresar número de Documento.
- Seleccionar Género.

SEGURIDAD Ministerio de Tr VIAL miScoring Ingresa a tu cuenta Selecionar tipo de Documento

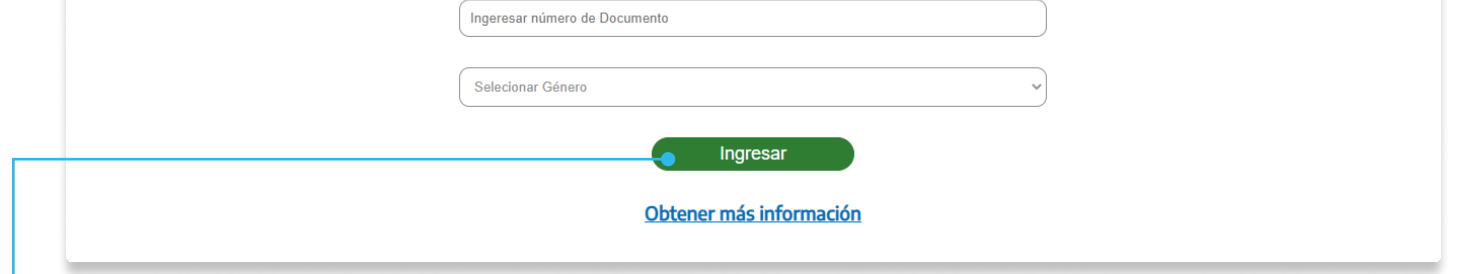

A continuación que el usuario llene el formulario de ingresar a su cuenta, podrá tener acceso a los cursos de recupero total o parcial de puntos para su licencia de conducir.

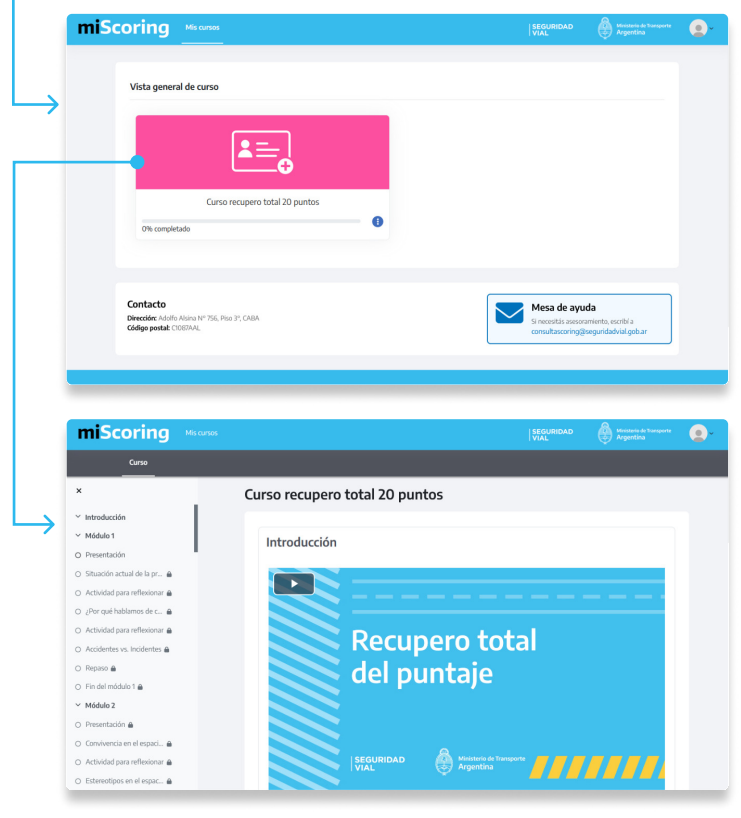

Desde está pantalla, el usuario conseguirá acceder al curso que le corresponde ya sea para el parcial o el recupero total de puntos como veremos a continuación.

Una vez que el usuario ingrese al curso a realizar, se encontrará con la siguiente pantalla que cuenta con los siguientes elementos: A la izquierda un menú que muestra los diferentes módulos y contenido de cada uno de ellos.

Los módulos tienen un identificador que mostrará si el usuario cumplió o no con la actividad a realizar, ya sea para Mirar 🥯 Escuchar 🚯 , Leer 📵 , Profundizar 🕲 o **Reflexionar D**.

Cuando la actividad haya sido realizada se marcará con un punto verde y desbloqueará la actividad siguiente.

• En la parte derecha de la pantalla el usuario encontrará el contenido de cada actividad, pueden ser videos, textos, podcast, o actividades interactivas.

## Actividades

### Introducción

Al ingresar a cada módulo el usuario se encontrará con un video de la presentación que cuenta con una explicación, de la información y las actividades que se desplegarán a lo largo del módulo.

Para poder avanzar con los contenidos de cada módulo se debe reproducir la presentación para desbloquear las actividades siguientes.

### Distintos tipos de Actividades

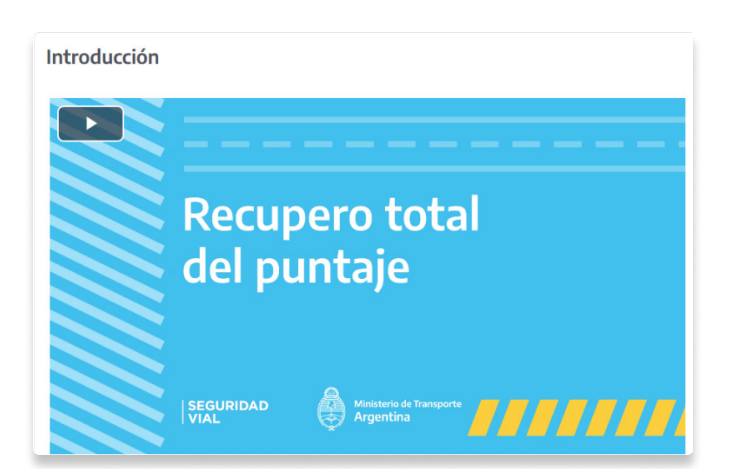

Al avanzar en el curso el usuario realizará diferentes tipos de actividades, entre las cuales encontrará textos, videos, podcast, actividades para reflexionar, profundizar temas en específico y además realizar repasos de todo el contenido de cada módulo.

El usuario podrá reconocer las actividades por medio de diferentes iconos y colores.

# Mirar

Entre ellas encontrará videos con contenidos de los temas abordados en el módulo.

# Escuchar

Entre ellas encontrará podcast con información de los temas desarrollados en el módulo.

## Leer

Entre ellas encontrará textos, imágenes interactivas con información adicional de lo abordado en cada módulo.

# Profundizar

Entre ellas encontrará videos informativos para profundizar en la información del módulo.

# Reflexionar

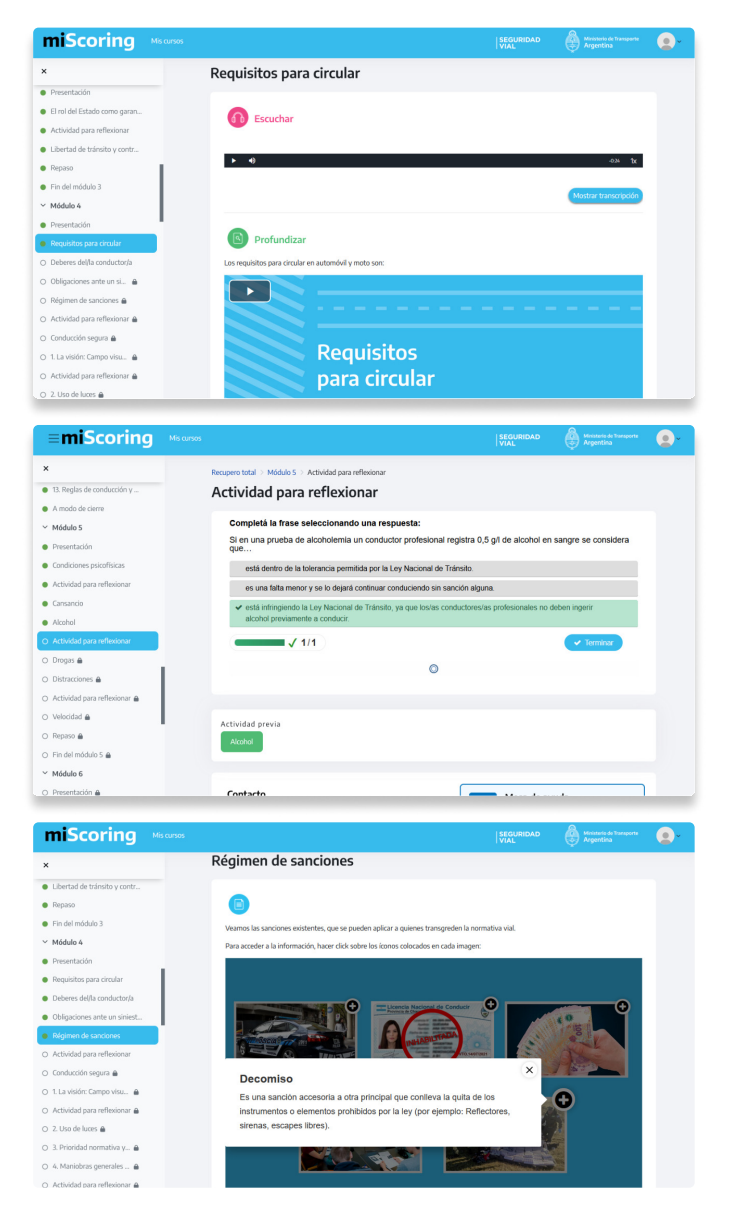

Entre ellas encontrará diferentes actividades interactivas donde poder reflexionar y reforzar los conceptos vistos en el módulo.

## Actividades interactivas

Estas actividades son para reforzar el contenido de cada módulo, no son evaluativas.

### Completa la frase seleccionando una respuesta

| ≡miScoring                                                                    | Mis cursos |                                                                              | SEGURIDAD<br>VIAL     | Minimerio de Transporte<br>Argentina | • |
|-------------------------------------------------------------------------------|------------|------------------------------------------------------------------------------|-----------------------|--------------------------------------|---|
| ×                                                                             |            | Recupero total > Módulo 5 > Actividad para reflexionar                       |                       |                                      |   |
| 13. Reglas de conducción y                                                    |            | Actividad para reflexionar                                                   |                       |                                      |   |
| A modo de cierre                                                              |            |                                                                              |                       |                                      |   |
| ✓ Módulo 5                                                                    |            | Completá la frase seleccionando una respuesta:                               |                       |                                      |   |
| Presentación                                                                  |            | Si en una prueba de alcoholemia un conductor profesional registra 0,<br>que  | 5 g/l de alcohol en   | sangre se considera                  |   |
| Condiciones psicofísicas                                                      |            | está dentro de la tolerancia permitida por la Ley Nacional de Tránsito.      |                       |                                      |   |
| <ul> <li>Actividad para reflexionar</li> </ul>                                |            | es una falta menor y se lo dejará continuar conduciendo sin sanción algu     | na.                   |                                      |   |
| Cansancio                                                                     |            | ✓ está infringiendo la Ley Nacional de Tránsito, ya que los/as conductores/i | as profesionales no d | eben ingerir                         |   |
| Alcohol                                                                       |            | alcohol previamente a conducir.                                              |                       |                                      |   |
| O Actividad para reflexionar                                                  |            | √ 1/1                                                                        |                       | ✓ Terminar                           |   |
| O Drogas 🖨                                                                    |            | 0                                                                            |                       |                                      |   |
| ○ Distracciones                                                               |            | Ŭ                                                                            |                       |                                      |   |
| 🔿 Actividad para reflexionar 🖨                                                |            |                                                                              |                       |                                      |   |
| ○ Velocidad                                                                   |            | Actividad previa                                                             |                       |                                      |   |
| 🔿 Repaso 📾                                                                    |            | Alcohol                                                                      |                       |                                      |   |
| <ul> <li>Fin del módulo 5    <ul> <li>Fin del módulo 5</li> </ul> </li> </ul> |            |                                                                              |                       |                                      |   |
| ✓ Módulo 6                                                                    |            |                                                                              |                       |                                      |   |
| O Presentación 🖨                                                              |            | Contacto                                                                     |                       |                                      |   |

#### Video interactivo

Al ingresar a esta actividad el usuario se encontrará con un video, al reproducir el video tendrá pausas obligatorias que contarán con preguntas, si no se contestan estas preguntas no se podrá avanzar con la actividad.

En esta actividad interactiva el usuario deberá leer la frase que se encuentra en la parte superior y completarla con las opciones que va a encontrar a continuación.

Una vez seleccionada la respuesta el usuario indicará que finalizó, por medio del botón terminar y así su respuesta se marcará de verde si es correcta o rojo si es incorrecta.

| ≡ <b>mi</b> Scoring           |                         |                        |                      | SEGUI                 |           | : چ        |     |  |
|-------------------------------|-------------------------|------------------------|----------------------|-----------------------|-----------|------------|-----|--|
| ĸ                             | Recupero total > M      | 46dulo 1 > Actividad p | ara reflexionar      |                       |           |            |     |  |
| ' Introducción                | Actividad               | l para reflex          | cionar               |                       |           |            |     |  |
| Módulo 1                      |                         |                        |                      |                       |           |            |     |  |
| Presentación                  |                         |                        |                      |                       |           |            |     |  |
| Situación actual de la proble |                         |                        |                      |                       |           |            |     |  |
| Actividad para reflexionar    |                         | Si te digo "           | choque" : con qué i  | nalabra lo relacionáe | 2         |            |     |  |
| ¿Por qué hablamos de cultu    |                         | Si të digo i           | children, Scoll drei | Jalabra lo relacionas | ·         | _          |     |  |
| Actividad para reflexionar    |                         | O Mala su              | erte                 |                       |           |            |     |  |
| Accidentes vs. Incidentes 🔒   |                         | O Incident             | e                    |                       |           |            |     |  |
| Repaso 🔒                      |                         | O Acciden              | te                   |                       |           |            |     |  |
| ) Fin del módulo 1 🔒          |                         |                        | ncia                 |                       |           |            |     |  |
| Módulo 2                      |                         | O improdu              |                      |                       |           | - 1        |     |  |
| Presentación 🔒                |                         |                        |                      |                       |           |            |     |  |
| ) Convivencia en el espaci 🔒  |                         |                        |                      |                       |           |            |     |  |
| Actividad para reflexionar 🔒  |                         |                        |                      |                       |           |            |     |  |
| Estereotipos en el espac 🖨    | $\blacktriangleright$ – |                        | 0                    |                       | 0:59/2:02 | <b>8</b> • | 0.2 |  |
| El espacio público y la m 🖨   |                         |                        |                      |                       |           |            |     |  |

#### Encuesta

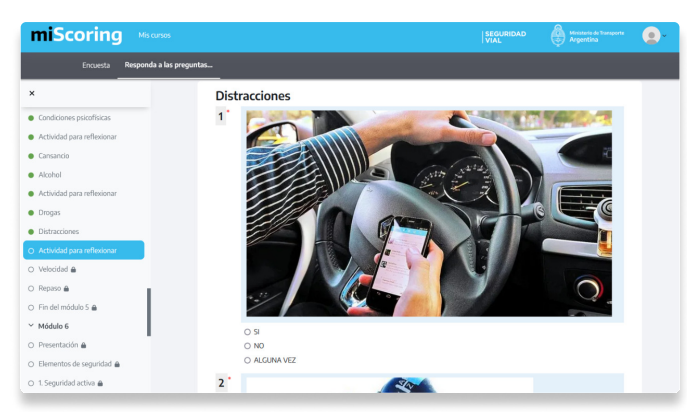

#### Imagenes interactivas

El usuario al ingresar a esta actividad encontrará una serie de imágenes con la posibilidad de hacer clic en ellas, a través de un icono con signo (+) de esta manera se desplegará más información sobre el tema que representa cada imagen.

Esta actividad cuenta con una serie de preguntas que el usuario deberá contestar, siempre acompañadas de imágenes y vinculadas a los contenidos anteriormente presentados.

Su formato es de múltiple choice, donde el usuario debe elegir o seleccionar la opción que crea correcta.

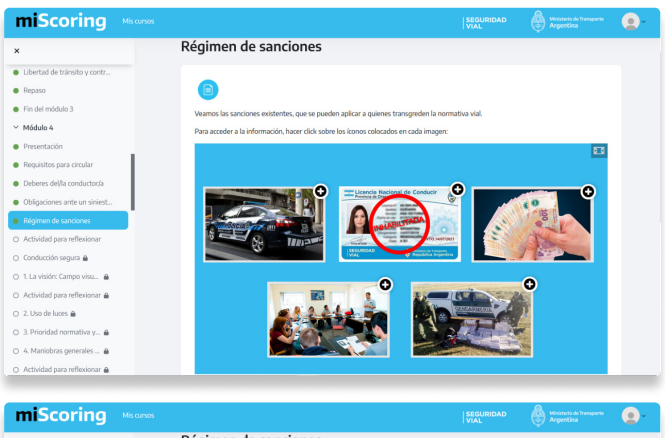

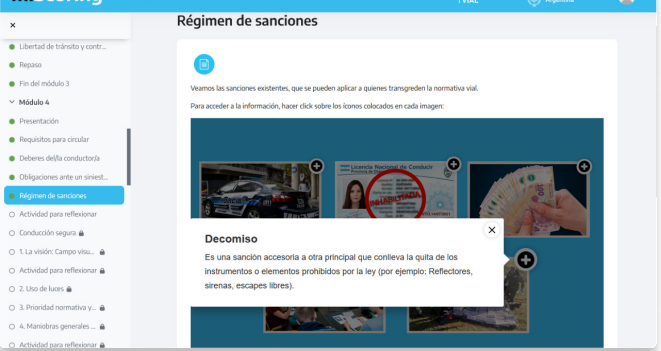

### Arrastra las palabras para completar los espacios en blanco

Al ingresar a esta actividad el usuario se encontrará, del lado izquierdo, con un texto con espacios en blanco y del lado derecho una lista de palabras.

El usuario deberá seleccionar una de las palabras de la lista y arrastrarla al lugar que el crea correcto, una vez completados todos los espacios en blanco con las palabras del listado, deberá hacer clic al botón terminar.

Una vez terminada la actividad, el texto mostrará los errores y aciertos que obtuvo el usuario, los aciertos con color verde y los errores con rojo.

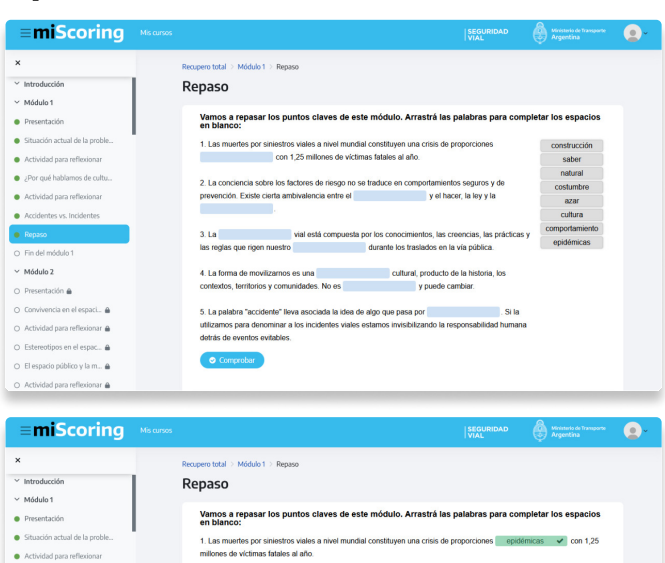

|                                                  | durante los traslados em la via publica.                                                                         |
|--------------------------------------------------|----------------------------------------------------------------------------------------------------|
| 5 Fin del módulo 1                               | 4 La forma de movilizamos es una construcción 🖌 cultural producto de la historia los contectos territorios y     |
| <ul> <li>Módulo 2</li> </ul>                     | comunidades. No es azar 🗙 (natural) y puede cambiar.                                                             |
| 🔾 Presentación 👜                                 | 5. La palabra "accidente" lleva aporiada la idea de alte que para por contumbro. V (asar: Si la utilizamor o     |
| 🔿 Convivencia en el espaci 🔒                     | denominar a los incidentes viales estamos invisibilizando la responsabilidad humana detrás de eventos evitables. |
| 🔾 Actividad para reflexionar 🔒                   | / 5/8                                                                                                    |
| 🔿 Estereotipos en el espac 🔒                     |                                                                                                    |
| 🔿 El espacio público y la m 🔒                    | Conti                                                                                                    |
| <ol> <li>Actividad para reflexionar A</li> </ol> |                                                                                                    |

✓ y el hacer, la ley y la natural x co

### **Multiple choice**

| Scoring                                                                                                    | Vis cursos SEGURIDAD (Vinate da In<br>VIAL Argentina                                                                                                    | 1120170                                     |
|----------------------------------------------------------------------------------------------------|----------------------------------------------------------------------------------------------------|---------------------------------------------|
|                                                                                                    | Recupero total -> Módulo 1 -> Actividad para reflexionar                                                                                                    |                                             |
| rción                                                                                                    | Actividad para reflexionar                                                                                                    |                                             |
| 51                                                                                                    |                                                                                                    |                                             |
| tación                                                                                                    | Completá la frase seleccionando una respuesta:                                                                                                    |                                             |
| in actual de la proble                                                                                                    | Los y las conductores/as de vehículos                                                                                                    |                                             |
| ad para reflexionar                                                                                                    | O en Argentina conocen las normas de tránsito y manejan en consecuencia, sin contradicciones entre ley y costumb                                                                                                    | re.                                         |
| ié hablamos de c 🔒                                                                                                    | <ul> <li>conocen los factores de riesgo que aumentan las chances de tener un siniestro pero eso no significa que tengan<br/>comportamientos seguros y de prevención.</li> </ul>                                                                                                    |                                             |
| ad para reflexionar 🔒                                                                                                    | O que desconocen los riesgos están menos expuestos a tener incidentes viales.                                                                                                    |                                             |
| ites vs. Incidentes 🔒                                                                                                    | 0                                                                                                    |                                             |
| A                                                                                                    |                                                                                                    |                                             |
| módulo 1 🖨                                                                                                    |                                                                                                    |                                             |
| 12                                                                                                    |                                                                                                    |                                             |
| ación 🚔                                                                                                    | Actividad previa                                                                                                    |                                             |
| ncia en el espaci 🔒                                                                                                    | Situación actual de la problemática<br>vial                                                                                                    |                                             |
| ad para reflexionar 🔒                                                                                                    |                                                                                                    |                                             |
| tipos en el espac 🔒                                                                                                    |                                                                                                    |                                             |
| cio público y la m 🔒                                                                                                    | Contacto Mesa de avuda                                                                                                    |                                             |
| iScoring                                                                                                    | Min caraos                                                                                                    | anaport                                     |
| niScoring                                                                                                    | Developer latal > Molule 1 > Molule 1 > Activide par reflexioner                                                                                                    | ansporte                                    |
| niScoring<br>ducción                                                                                                    | Me cares  Me cares Me cares  Me cares  Me cares  Me cares  Me cares  Me cares  Me cares  Me cares  Me cares  Me cares  Me cares  Me cares  Me cares  Me cares  Me care                                                                                                    |                                             |
| niScoring<br>lucoiden<br>loo 1                                                                                                    | Me career<br>Me career<br>Me career                                   |                                             |
| niScoring<br>dución<br>Ilo 1<br>ritación                                                                                                    | Monante Addit Addit PAR Inte In CADA      Monante      Monante                                                                                                    |                                             |
| niScoring<br>ucción<br>lo 1<br>tración<br>lón actual de la proble<br>ded para reflexionar                                                                                                    | Newsder Addel Addel FAR Into IF CADA Werkerster Werkerster Werkerster Werkerster Werkerster Actividad para reflexionari Actividad para reflexionari Competel la frase selecicionando una respuesta: Los y las conductorestas de vehiculos en Appendia concons las tomas de tatisnols pranegas en consecuencia, sin contraducciones entre levy contentes                                                                                                    | 0                                           |
| ucción<br>lo 1<br>hación<br>ló actual de la proble<br>Los para enflexionar<br>Lué habitantos de c 🔒                                                                                                    | Because Addit Added FAR Into IF (Add<br>Worman                                                                                                    | 0                                           |
| tución<br>lo 1<br>nación<br>ión actual de la proble<br>idad para reflesionar<br>de hablamos de c e<br>idad para reflesionar e                                                                                                    | Neurose Nativi André Yak Kan Ur Adala<br>Meternas<br>Meternas<br>Meterna | 0                                           |
| In Scoring<br>worden<br>to 1<br>to and<br>the stand le la proble.<br>Market and le la proble.<br>Market and                                                                                                    | Mexane  Mexane Mexane Mexane Mexane Mexane Mexane Mexane Mexane Mexane Mexane Mexane Mexane Mexane Mexane Mexane Mexane Mexane Mexane Mexane Mexane Mexane Me                                                                                                    | <ul> <li>○</li> <li>○</li> <li>○</li> </ul> |
| National Section 2014                                                                                                    | Recenter Addati Addati PAR Intel Frank                                                                                                    | <ul> <li>○</li> <li>○</li> <li>○</li> </ul> |
| AniScoring                                                                                                    | Marcale Addational (Marcale Park Handrak)  Marcale  Marcale  Marcale  Marcale  Marcale  Marcale Addational (Marcale park Handrak)  Marcale Addational (Marcale park Handrak)  Marcale Addational (Marcale park Handrak)  Marcale Addational (Marcale park Handrak)  Marcale Addational (Marcale park Handrak)  Marcale Addational (Marcale park Handrak)  Marcale Addational (Marcale Park Handrak)  Marcale Addational (Marcale Park Handrak)  Marcale Addational (Ma                                                                                                    | 0<br>@<br>0                                 |
| An Scoring<br>action<br>of<br>taction<br>taction<br>ta                                                                                                    |                                                                                                    | 0<br>@                                      |
| ALSCORING<br>Lacion<br>tacion<br>to instauli de proble.<br>Lid para reflexionar<br>de habienno de a<br>Lid para reflexionar<br>de module 1 a.<br>bez<br>tacion a                                                                                                    | <text><text><text><text><text><text><section-header></section-header></text></text></text></text></text></text>                                                                                                    | 0<br>0                                      |
| Anison and a second and a second and a second and a second and a second and a second and a second and a second and a second and a second a second and a second and a second and a second and a second and a second and a second a second and a second a second                                                                                                    |                                                                                                    | 0<br>0                                      |
| AniScoring<br>woods<br>bit<br>stack<br>doi natural de la proble.<br>De paraferioara a<br>enter un incluente a<br>enter un incluente a<br>bit<br>stack a<br>de para reflexioara a<br>de para reflexioara a<br>de para reflexioara a                                                                                                    |                                                                                                    | <ul><li>○</li><li>○</li></ul>               |
| ALSCORING<br>Lución<br>15 1<br>15 1 | Marceal                                                                                                    | <ul><li>○</li><li>○</li><li>○</li></ul>     |

## **Evaluaciones finales**

Estas se encuentran al final del curso y evalúan todo el contenido informativo que se ha desarrollado en cada módulo y en cada actividad. Una vez que el usuario ingresa a una evaluación se encontrará con las preguntas y a la esquina superior izquierda un menú que marcará que respuesta contestó y cuales falta contestar.

Las evaluaciones están compuestas por diferentes preguntas, que serán contestadas por el usuario, seleccionando la opción que les parezca correcta (modalidad múltiple choice), estas tienen un tiempo determinado para llevarse a cabo y el usuario tiene tres intentos para poder aprobarla, una vez ocupados los tres intentos, tiene que esperar una semana para poder volver a intentar.

En el curso de recupero total el tiempo que tiene el usuario para resolver la evaluación final es de 2 horas y en el recupero parcial de puntos es de 1 hora.

Una vez terminada la evaluación el usuario tendrá que realizar una confirmación de que terminó y luego hacer una revisión.

**Resultados:** 

El usuario tiene que esperar una semana, cuando la evaluación no ha sido aprobada y no tiene más intentos.

El usuario no aprobó, pero le quedan intentos.

El usuario aprobó la evaluación.

En esta actividad el usuario encontrará un enunciado, el cual tendrá que completar con la opción que crea correcta.

Al terminar la actividad la opción correcta se marca con verde y los errores se marcarán con rojo

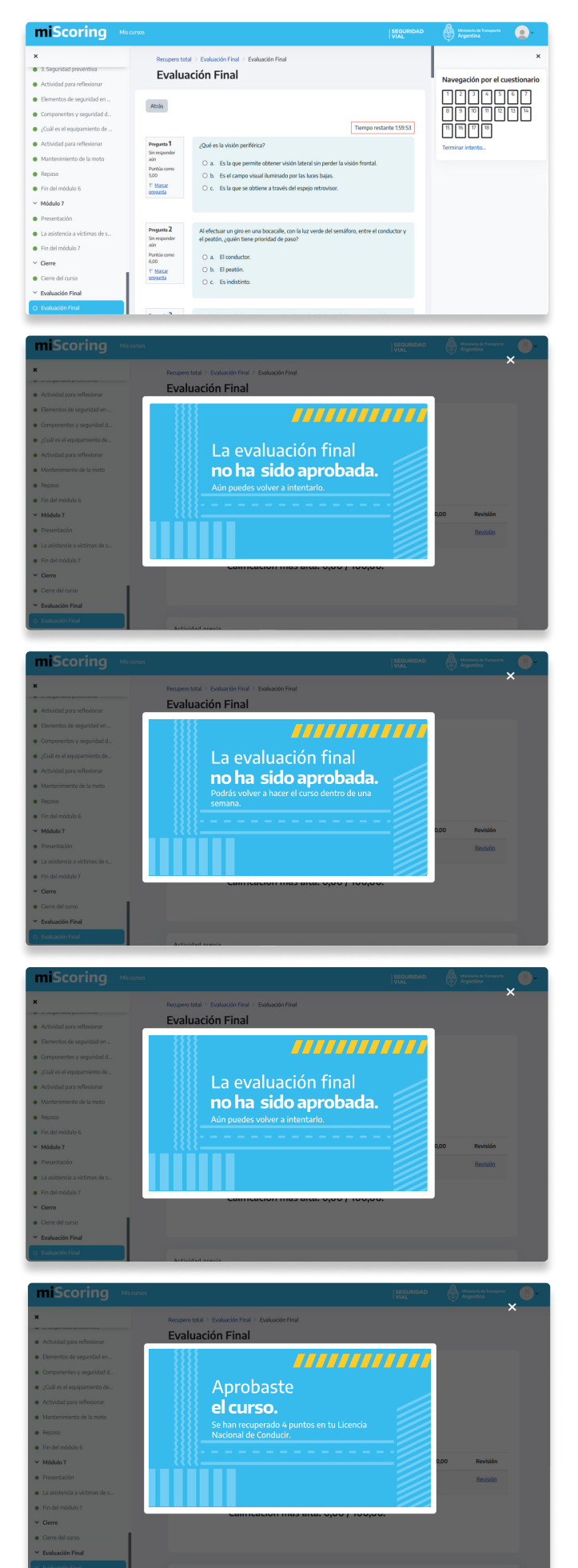